## ACDR2024 WEBSITE LOGIN GUIDE

 Once you have registered your ID to the website, you can use that ID and password to login to the website. (If you do not have an ID for this year's conference, go to "Register Now!" to create a new ID. Please use an ID different from previous ADRC conferences.)

|                 | Login                 |
|-----------------|-----------------------|
|                 |                       |
|                 |                       |
|                 |                       |
| User ID or regi | istered e-mail        |
|                 |                       |
| Password        |                       |
|                 |                       |
|                 | Login                 |
|                 | Forgot Your Password? |

2. After you have logged in, please go to your "Profile" page to add to or modify any information on your profile page. To go to your "Profile" page, click on [Update My Profile] at the top right of the home page.

| Ho | me | General Page 🗸 | Update My Profile | Logout |
|----|----|----------------|-------------------|--------|
|    |    |                |                   |        |

\*The "Profile" page may show fields that are optional to fill in.

## If you have forgotten your password or ID

If you have forgotten your password or ID, click on [Forgot your Password?] below the Login button and follow the instructions on the screen that appears.

|                | Login                 |
|----------------|-----------------------|
|                |                       |
|                |                       |
| User ID or reg | istered e-mail        |
| Password       |                       |
|                | HAY MADE              |
|                | Login                 |
|                | Forgot Your Password? |
|                |                       |